## 如何在 CloudSAMS 重新產生表格 C 或表格 B 以更正學生編號

- 問: 假若學校在 CloudSAMS 自行為新生編了一個學生編號 (STRN),並透過 「收生實況調查」 (Enrolment Survey) 的表格 E 或表格B 傳送給教育局, 學校應如何在 CloudSAMS **重新**產生表格C 或表格B 來更正學生的學生 編號?
- 答: 學生的學生編號只可由教育局的系統編配。學校若自行在 CloudSAMS 為 學生編了一個學生編號,並透過「收生實況調查」的表格 E 或表格 B 傳 送給教育局,教育局的系統將拒收該學生的資料。學校可按下列步驟 在CloudSAMS為學生**重新**產生表格C 或表格 B 來更正學生的學生編號。
- A. 為學生**重新**產生表格 C 或表格B (適用於工作站已安裝Excel 等軟件)
- 用戶可在學生資料 > 資料上載 > 學生資料 下載相關學生資料,使用 Excel 等軟件修改資料檔案的學生編號欄位,再使用資料上載功能直接 更改系統內的學生編號。

| [S-STU16-01] 學生資料 ン                          | › 資料上載 > 學生)        | 資料           |                       |    |                      |                   |
|----------------------------------------------|---------------------|--------------|-----------------------|----|----------------------|-------------------|
| 請指定上載檔案位置                                    |                     |              |                       |    |                      |                   |
| ✓鐴┃С皸                                        |                     |              |                       |    |                      |                   |
| 路徑及名稱 (*.xls) <sup>[1][2]</sup>              |                     | + 選擇檔案       | â                     |    |                      |                   |
|                                              |                     | admitByFileU | Jpload_zh_2023_S1.xls |    |                      |                   |
| 備註:<br>[1] 請在上載檔案前將檔案開賬<br>[2] 注意: 為避免系統負荷過量 | 。<br>4. 建議上载檔案內的學生約 | 滕不多於100個。    |                       |    |                      |                   |
| 請選擇下載班級                                      |                     |              |                       |    |                      |                   |
|                                              | 种代碼表                |              |                       |    |                      |                   |
| 學年                                           | 現學年(2022)           | $\sim$       |                       |    |                      |                   |
| 學校級別                                         | 中學                  | ~            | 學校授                   | 課制 | 全日                   |                   |
| 級別                                           | <b>+−</b> ×         | ~            | 班別                    |    | All(S1A,S1B,S1C,S1D) | × ×               |
|                                              |                     |              |                       |    |                      |                   |
|                                              |                     |              |                       |    |                      |                   |
| A                                            | В                   | С            | D                     | E  | F                    | G                 |
| 1 學生註冊編號                                     | 學年                  | 級別           | 班別代碼                  | 斑號 | 學生編號                 | 英文姓名              |
| 4 20221A01s                                  | 2022                | S1           | 1A                    | 1  | 00                   | Student SOneAOneW |
| 5 20221A02s                                  | 2022                | 51           | 1A                    | 2  | V52                  | Student SOneATwoW |

- 用戶可在學生資料 > 資料互換內為該學生預備表格 C 或表格 B,並透 過聯遞系統把表格 C 或表格B 傳送至教育局。
- B. 為學生**重新**產生表格 C (適用於未有學生編號的學生,以及工作站未有 安裝 Excel 等軟件)
- 在<u>學生資料 > 學生概況 > 個人資料</u>的香港身份證號碼欄位內,輸入並儲 存另一個有效號碼,例如 K0000000 或 V0000000,然後用戶便可更改學 生編號欄位的資料。

| IS STUID 011 開开 2881 >      |                    |              |                        |                 |                |                         |
|-----------------------------|--------------------|--------------|------------------------|-----------------|----------------|-------------------------|
| [5-51010-01] 学士員科 / :       | 学工1%/// / 1四八貝科    |              |                        |                 |                |                         |
| ▲ 警告: 輸入的香港身份證<br>號改為身份證號碼。 | 號碼與學生編號不同。如學生編號類似! | 身份證號碼樣式,請釋   | 夏核身份證號碼及學生編號是          | 否正確。如學生編號屬8位數字, | , 除非接獲教育局通知須更新 | 學生編號,否則, <b>請勿</b> 將學生編 |
| <ul> <li>已成功儲存紀錄</li> </ul> |                    |              |                        |                 |                |                         |
| 個人資料 地址 在學                  | 資料 家長/監護人 兄弟姊妹     | 特殊教育 其       | 她 文件 身高及體雪             | Ì               |                |                         |
| ✓篩 ℃ 皸                      |                    | 副學生概況搜尋頁     |                        |                 |                |                         |
| 〉 學生相片                      |                    |              |                        |                 |                |                         |
| 學生註冊編號                      | 20221C06a          | >            | 班別 / 班號                | 2C/13           | < >            |                         |
| 中文商用電碼                      |                    |              | 學生編號                   | BW              |                |                         |
| 英文姓名                        | Student POneCSixAW |              | 中文姓名                   | 一丙六上二           |                |                         |
| 其他姓名                        |                    |              | 性別                     | 男女              |                |                         |
| 出生日期                        | 10/09/2016         | Ë            | 家居區議會分區 <sup>[3]</sup> | 東區              | ~              |                         |
| (55,111)                    | 香港                 | $\checkmark$ | 籍書                     |                 |                |                         |
| 香港身份證號碼                     | кооооо ( о         | )            | 香港出生證明書號碼              |                 |                |                         |
| 身份證明文件類型                    |                    | $\sim$       | 身份證明文件號碼               |                 |                |                         |
| 國籍                          |                    | $\sim$       | 宗教                     | 不適用             | $\checkmark$   |                         |
| 種族                          | 華人                 | ~            | 家庭常用語言 <sup>[4]</sup>  | 華語              | ~              |                         |
| 内地來港日期                      | DD/MM/YYYY         | Ë            | 非華語學生示標                | 是否              |                |                         |

- 一併刪除已輸入香港身份證號碼欄位內的號碼及學生編號,然後在下列 欄位中選擇一項,輸入該學生的正確身份證明文件資料,再按[儲存]。
  - a、 香港身份證號碼
  - b、 香港出生證明書號碼
  - c、 身份證明文件類型及身份證明文件號碼

| [S-STU10-01] 學生資料 >         | 學生概況 > 個人資料        |         |         |          |         |        |         |          |        |         |        |     |                |
|-----------------------------|--------------------|---------|---------|----------|---------|--------|---------|----------|--------|---------|--------|-----|----------------|
| ▲ 警告: 輸入的香港身份證<br>號改為身份證號碼。 | 到號碼與學生編號不同。如學      | 墨生編號類似身 | 份證號碼樣式  | ,請覆核與    | 身份證號碼及  | 學生編號是否 | 正確。如學生編 | 烏號屬8位數字, | 除非接獲教育 | 育局通知須更新 | 新學生編號, | 否則, | <b>請勿</b> 將學生編 |
| () 已成功儲存紀錄                  |                    |         |         |          |         |        |         |          |        |         |        |     |                |
| 個人資料地址在標                    | 資料 家長/監護人          | 兄弟姊妹    | 特殊教育    | 其他       | 文件      | 身高及體重  |         |          |        |         |        |     |                |
| ✓ 篩 こ 転                     | 十新増 🗍 🖩 🕅          | :       | 學生概況搜尋到 | <u>į</u> |         |        |         |          |        |         |        |     |                |
| > 學生相片                      |                    |         |         |          |         |        |         |          |        |         |        |     |                |
| 學生註冊編號                      | 20221C06a          | < )     | >       | 1JEE     | 训 / 班號  |        | 2C/13   |          | < >    |         |        |     |                |
| 中文商用電碼                      |                    |         |         | 學生       | 主編號     |        |         |          |        |         |        |     |                |
| 英文姓名                        | Student POneCSixAW |         |         | 中3       | 文姓名     |        | 一丙六上二   |          |        |         |        |     |                |
| 其他姓名                        |                    |         |         | 性別       | 30      |        | 男女      |          |        |         |        |     |                |
| 出生日期                        | 10/09/2016         |         | Ë       | 家属       | 居區議會分區  | [3]    | 東區      |          | $\sim$ |         |        |     |                |
| (DD/MM/YYYY)                |                    |         |         |          |         |        |         |          |        |         |        |     |                |
| 出生地方                        | 香港                 |         | ~       | 籍        | ŧ.      |        |         |          |        |         |        |     |                |
| 香港身份證號碼                     |                    |         | )       | 香港       | 世出生證明書  | 號碼     |         |          |        |         |        |     |                |
| 身份證明文件類型                    |                    |         | ~       | 身份       | 分證明文件號  | 碼      |         |          |        |         |        |     |                |
| 國籍                          |                    |         | $\sim$  | 宗教       | 攻       |        | 不適用     |          |        | $\sim$  |        |     |                |
| 種族                          | 華人                 |         | ~       | 家服       | 産常用語言 [ | 4]     | 華語      |          |        | ~       |        |     |                |
| 内地來港日期                      | DD/MM/YYYY         |         | Ë       | 非当       | 崔語學生示標  | 5      | 是否      |          |        |         |        |     |                |

 當系統詢問用戶是否需要為該學生產生表格 C 時,請按[確定]。(倘若 用戶按[取消],系統將不會為該學生產生表格 C。)

| [S-STU10-01] 學生資料 > 學生概況 > 個人資料           |                    |                    |                     |       |       |  |  |  |
|-------------------------------------------|--------------------|--------------------|---------------------|-------|-------|--|--|--|
| 個人資料 地址 在                                 | E學資料 家長/監護人 兄弟姊妹 特 | 殊教育 其他             | 文件                  | 身高及體重 |       |  |  |  |
| ✓ 儲存 【 C 重設 】 【 + 新常 】 □ 刪除 【 ← 返回學生概況搜尋頁 |                    |                    |                     |       |       |  |  |  |
| 〉 學生相片                                    |                    |                    |                     |       |       |  |  |  |
| 學生註冊編號                                    | 20221C06a          | ĐE                 | 別 / 班號              |       | 2C/13 |  |  |  |
| 中文商用電碼                                    | ·                  | 學                  | 生編號                 |       |       |  |  |  |
| 英文姓名                                      | Student POneCSixAW | ф.                 | 文姓名                 |       | 一丙六上二 |  |  |  |
| 其他姓名                                      |                    | 1生                 | 別                   |       | 男女    |  |  |  |
| 出生日期                                      | 10/09/2016         | ÷                  | 星底議會分原              | [3]   |       |  |  |  |
|                                           | ## V               | ▲ 確定産              | 生表格C?               |       |       |  |  |  |
| 田 <u>生</u> 地力<br>新港自体游驶框                  |                    | <u>Z:</u> <u>X</u> |                     |       |       |  |  |  |
| 自心法明文件和刑                                  |                    |                    |                     |       | 確定取消  |  |  |  |
| 网络                                        | Page / W           |                    | \$0                 | L=0   |       |  |  |  |
| 通旋                                        | <b>華</b> 人         |                    | 77<br>府学田屯言 [4      | 1]    |       |  |  |  |
| 11-40人                                    |                    | a×<br>₽            | ale 中川道白。<br>蕃运属生元裡 | 3     |       |  |  |  |
| (DD/MM/YYYY)                              |                    | 41                 | ≠m÷≠工小际             |       |       |  |  |  |
| ∨ 過往學校資料                                  |                    |                    |                     |       |       |  |  |  |
| 以前就讀學校級別                                  | $\checkmark$       | ۲.                 | 前就讀學校授              | 課制    |       |  |  |  |
| 以前就讀級別                                    | ×                  |                    |                     |       |       |  |  |  |

- 用戶可在學生資料 > 資料互換內為該學生預備表格C,並透過聯遞系統把 表格 C傳送至教育局。
- B. 為學生**重新**產生表格 B (適用於已有學生編號的學生,但校方較早前呈 交之學生編號不正確,以及工作站未有安裝 Excel 等軟件)
- 在學生資料 > 學生概況 > 個人資料的香港身份證號碼欄位內,輸入並儲存另一個有效號碼,例如 K0000000 或 V0000000,然後用戶便可更改學 生編號欄位的資料。

| 10 CT1140 043 894-2500 N  |                    |             |            |                   |                |              |                           |
|---------------------------|--------------------|-------------|------------|-------------------|----------------|--------------|---------------------------|
| [5-51010-01] 掌王貞科 /       | 学王赋沈 / 個人員科        |             |            |                   |                |              |                           |
| 警告: 輸入的香港身份證<br>號改為身份證號碼。 | 號碼與學生編號不同。如學生      | 編號類似身份證號碼樣式 | , 請覆核身份證號碼 | 汲學生編號是否Ⅱ          | E確。如學生編號屬8位數字, | 除非接獲教育局通知須   | 更新學生編號,否則, <b>請勿</b> 將學生編 |
| () 已成功儲存紀錄                |                    |             |            |                   |                |              |                           |
| 個人資料地址在學                  | 調査 家長 / 監護人        | 兄弟姊妹  特殊教育  | 其他 文件      | 身高及體重             |                |              |                           |
| ✓ 儲存 ひ 重設                 | 十新增 🗍 🗇 刪除         | 🔶 返回學生概況搜尋到 | Ę          |                   |                |              |                           |
| 〉 學生相片                    |                    |             |            |                   |                |              |                           |
| 學生註冊編號                    | 20221C06a          | < >         | 班別 / 班號    | 2                 | 2C/13          | < >          |                           |
| 中文商用電碼                    | ÷                  |             | 學生編號       |                   | 12345678       |              |                           |
|                           |                    |             |            | (                 | >)學生編號不符合要求    |              |                           |
| 英文姓名                      | Student POneCSixAW |             | 中文姓名       |                   | 一丙六上二          |              |                           |
| 其他姓名                      |                    |             | 性別         |                   | 男 女            |              |                           |
| 出生日期                      | 10/09/2016         | Ë           | 家居區議會分     | l员 <sup>[3]</sup> | 東區             | ~            |                           |
| (DD/MM/YYYY)              |                    |             |            |                   |                |              |                           |
| 出生地方                      | 香港                 | $\sim$      | 籍貫         |                   |                |              |                           |
| 香港身份證號碼                   | K000000            | ( 0 )       | 香港出生證明     | 書號碼               |                |              |                           |
| 身份證明文件類型                  |                    | $\sim$      | 身份證明文件     | 號碼                |                |              |                           |
| 國籍                        |                    | $\sim$      | 宗教         |                   | 不適用            | $\sim$       |                           |
| 種族                        | 華人                 | ~           | 家庭常用語言     | [4]               | 華語             | $\checkmark$ |                           |
| 内地來港日期                    | DD/MM/YYYY         | Ë           | 非華語學生示     | 標 [               | 是否             |              |                           |

- 在學生編號欄位中,輸入正確學生編號。(用戶可聯絡學位分配組聯絡主任,核實學生編號。)再刪除已輸入香港身份證號碼欄位內的號碼。然後 在下列欄位中選擇一項,輸入該學生的正確身份證明文件資料,再按[儲存]:
  - a、 香港身份證號碼
  - b、 香港出生證明書號碼
  - c、 身份證明文件類型及身份證明文件號碼

| [S-STU10-01] 學生資料 >    | 學生概況 > 個人資料        |             |                        |       |
|------------------------|--------------------|-------------|------------------------|-------|
| 個人資料 地址 在              | 學資料 家長/監護人 兄弟      | 姊妹 特殊教育     | 其他 文件 身高及體重            | Ê.    |
| ✓篩┃С蝨                  |                    | - 返回學生概況搜尋頁 |                        |       |
| 〉 學生相片                 |                    |             |                        |       |
| 學生註冊編號                 | 20221C06a          | < >         | 班别 / 班號                | 2C/13 |
| 中文商用電碼                 |                    |             | 學生編號                   | E9 (  |
| 英文姓名                   | Student POneCSixAW |             | 中文姓名                   | 一丙六上二 |
| 其他姓名                   |                    |             | 性別                     | 男女    |
| 出生日期<br>(DD/MM/YYYY)   | 10/09/2016         | Ë           | 家居區議會分區 <sup>[3]</sup> | 東區    |
| 出生地方                   | 香港                 | $\sim$      | 籍貫                     |       |
| 香港身份證號碼                |                    | ( )         | 香港出生證明書號碼              |       |
| 身份證明文件類型               |                    | $\sim$      | 身份證明文件號碼               | A12   |
| 國籍                     |                    | $\sim$      | 宗教                     | 不適用 💙 |
| 種族                     | 華人                 | ~           | 家庭常用語言 <sup>[4]</sup>  | 華語 🗸  |
| 内地來港日期<br>(DD/MM/YYYY) | DD/MM/YYYY         | Ë           | 非華語學生示標                | 是否    |
| ∨ 過往學校資料               |                    |             |                        |       |
|                        |                    |             |                        |       |

 當系統詢問用戶是否需要為該學生產生表格 B 時,請按[確定]。(倘若用 戶按[取消],系統將不會為該學生產生表格 B。)

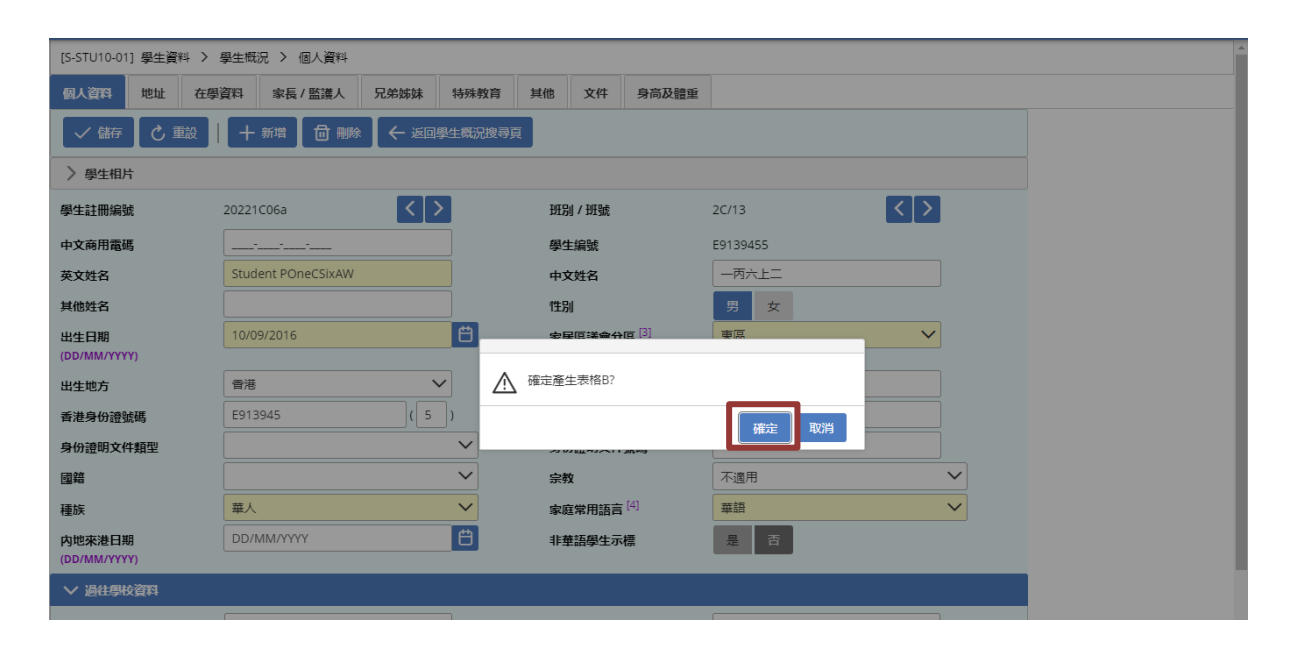

 用戶可在學生資料 > 資料互換內為該學生預備表格B,並透過聯遞系統把 表格 B 傳送至教育局。